# Damage-History-Anfrage

# **Integration der Damage-History-Anfrage in Kfz 5**

# Allgemeines

Sobald eine Fahrgestellnummer in einer Begutachtung eingetragen ist, kann Kfz 5 das GDH-Service abrufen, um festzustellen, ob das betroffene Fahrzeug zu einem früheren Zeitpunkt Schäden aufwies.

### Manuelle GDH-Anfrage

Wird ein Gutachten angelegt, so kann die Abfrage auf die folgenden Arten im Begutachtungskatalog durchgeführt werden:

#### 1) Über die Symbolleiste im Begutachtungskatalog

In der Symbolleiste des Begutachtungskataloges kann die Suche über die unten dargestellte Schaltfläche ausgeführt werden.

| Begutachtung1   |                   |                     |                    | 83                            |
|-----------------|-------------------|---------------------|--------------------|-------------------------------|
| 🖸 🕞 📥 🖶 환동      | u 돌기 돌니 🧼 🛨 📓     | • 💿 • 🔹 • 📾 🎞 • 📖 🖬 |                    | 👗 🗸 🔪                         |
| ← →             | Auftragsdaten —   |                     |                    | Suchen & Kopieren –           |
| Auftragsdaten   | Gutachten-Nr.:    | ++                  | Ers 📲 ähnliche Gut | tachten lokal suchen          |
| 👁 Seite 1       | beauftragt durch: |                     | Aut Jakan Such     | te                            |
| 🍉 Seite 2       | Verantwortlicher: | Lagler Alexander    | Ker_               | tachten online mit GDH suchen |
|                 | Fahrgestell-Nr.:  | TESTFAHRGESTELLNR   | Erstzulassung:     |                               |
|                 | DAX Prozess-Nr.:  |                     | Deckungsart:       | nicht definiert               |
|                 | Kontroll-Nr.      |                     | Leasingfahrzeug:   | nicht definiert               |
|                 | Polizze-Nr.       |                     | Schaden-Nr.        |                               |
|                 | Gutachten-Info:   |                     | Schadensdatum      | bis                           |
|                 | Beteiligte        |                     |                    |                               |
|                 | VersNehmer        |                     | Gutachten.Empf.:   |                               |
|                 |                   |                     |                    |                               |
|                 | Straße:           |                     | Straße:            |                               |
|                 | Land/Plz/Ort:     | A                   | Land/Plz/Ort:      | A                             |
| Allgemein       | Kennzeichen       |                     | Ansprechperson:    |                               |
| Eabrzoug        | Anspruchsteller   |                     | Poparaturfirma:    |                               |
| Schaden         | Anoprochotellel   |                     | Reparatumina.      |                               |
| Zusammenfassung | Straße:           |                     | Straßer            |                               |
| Honorar         | Land/Plz/Ort      |                     | Land/Plz/Ort       |                               |
| Zusatzdokumente | callu/Fiz/Off.    |                     |                    |                               |

# 2) Mit Hilfe des Eingabe-Assistenten

Kfz 5 überprüft bei vorhandener vollständig eingetragener Fahrgestellnummer automatisch, ob Vorschäden existieren. Ist dies der Fall, so erscheint im Assistenz-Fenster die folgende dargestellte Meldung

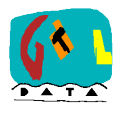

Ein Klick auf "GDH würde Werte liefern. Klick um durchzuführen" führt die Abfrage aus und speichert das Ergebnis wieder in den Zusatzdokumenten.

Insofern eine GDH-Abfrage Treffer erzielt, erscheint eine Erfolgsmeldung und das Abfrage-Resultat kann angezeigt werden.

| GTL Da   | mage History                                    |
|----------|-------------------------------------------------|
| <b>(</b> | Die GDH-Abfrage wurde erfolgreich durchgeführt. |
| $\sim$   | Erzielte Treffer: 1.                            |
|          | Das Ergebnis wurde als Zusatzdokument abgelegt. |
|          | Wollen Sie das Ergebnis nun anzeigen?           |
|          | laNein                                          |

| Assistent                                                                                             |    |
|----------------------------------------------------------------------------------------------------|----|
| 💽 Eingabehilfe: Fahrgestellnummer                                                                     |    |
|                                                                                                    | I• |
| 8                                                                                                    |    |
| Keine Übereinstimmung<br>gefunden<br>Klicken Sie hier,<br>um cocceccoccoccoccoccoccoccoccoccoccoccocc | *  |
| anzulegen                                                                                             |    |
| Klicken Sie hier um VIN-<br>Abfrage durchzuführen                                                     |    |
| GDH würde Werte liefern.<br>Klick um durchzuführen                                                    |    |
|                                                                                                    |    |
|                                                                                                    |    |
|                                                                                                    |    |
| GDH würde Werte liefern.<br>Klick um durchzuführen                                                    |    |
|                                                                                                    |    |

# Automatische GDH-Anfrage beim Auftragsimport aus einem Fremdsystem

Kfz 5 kann so konfiguriert werden, dass eine GDH-Anfrage automatisch beim Import eines Auftrages aus Kfz 5 durchgeführt wird. Dazu ist unter **Einstellungen** → **Loginkennungen** → **Fremdprogramme** nur der Wert des Dropdown-Feld "**GDH bei SVD-Import**" auf **Ja** zu setzen (siehe Abb.)

| 😻 Einstellungen für Benutzer: Administrator - Arbeitsplatz: PC-FLR - Standort: Innendienst 🛛 🔀 |                            |             |   |                          |
|------------------------------------------------------------------------------------------------|----------------------------|-------------|---|--------------------------|
| 🖸 🖅 🕄 Ex                                                                                       |                            |             |   |                          |
| ↔ + + ■                                                                                        | Login für DAX-Service      |             |   |                          |
| Audatex<br>Eurotax                                                                             | Loginmodus:                | d• 🔒        | 8 | kein Login 👻             |
| Silver DAT II                                                                                  | Benutzername:              | d• 🔒        | 8 |                          |
| Fotos                                                                                          | Passwort:                  | d• 🔒        | 8 |                          |
| Eingabe/Ausgabe                                                                                | Adresse:                   | d• 🔒        | 8 | www.dax-service.at       |
| International                                                                                  |                            |             |   |                          |
| Loginkennungen                                                                                 | Login für Statistik-Servic | e —         |   |                          |
| Kiz5                                                                                           | Loginmodus:                | d• 🔒        | 8 | automatisch              |
| Temaprogramme                                                                                  | Benutzername:              | d• 🔒        | 8 | Mein-GDH-Benuterzname    |
|                                                                                                | Passwort:                  | d• 🔒        | 8 | ******                   |
|                                                                                                | GDH bei SVD Import:        | d• 🔒        | 8 | Ja                       |
|                                                                                                | Adresse:                   | <u></u>     |   | statistik.dax-service.at |
|                                                                                                | GDH - Schnellabfrage       | d- 🔒        | 2 | Ja                       |
|                                                                                                | durchführen:               |             |   |                          |
|                                                                                                | Login für AutoOnline –     |             |   |                          |
| Oberflöchen                                                                                    | Loginmodus:                | d• 🔒        | 8 | kein Login 🖃             |
| Synchronisation                                                                                | Benutzername:              | d- 🔒        | 8 |                          |
| Standort                                                                                       | Passwort:                  | <i>.</i> t- | 8 |                          |
| Kommunikation                                                                                  |                            |             |   | ·,                       |

Beim Import von Aufträgen wird standardmäßig das rechts dargestellte Fenster angezeigt, in dem die Durchführung der Anfrage, einmalig für alle markierten Aufträge zu bestätigen ist. Auch das Erscheinen dieses Fensters kann über **Einstellungen** → **Eingabe/Ausgabe** → Import/Export unterdrückt werden (siehe

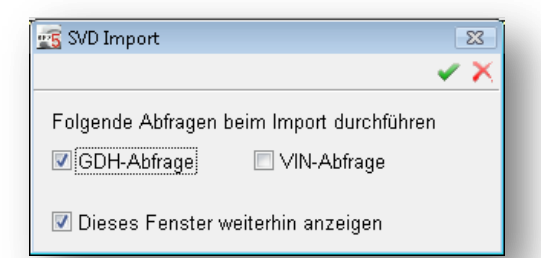

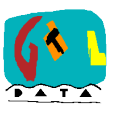

nachfolgende Abb.). Es genügt dazu den Wert des Dropdowns "VIN/GDH nachfragen" auf Nein zu setzen.

| 🥩 Einstellungen für Benutzer: Administrator - Arbeitsplatz: PC-FLR - Standort: Innendienst 🛛 🛛 🔀 |                                                                 |     |  |  |
|--------------------------------------------------------------------------------------------------|-----------------------------------------------------------------|-----|--|--|
| 🔁 🖅 🖏 Ex                                                                                         |                                                                 | 🖌 🖌 |  |  |
| $\Leftrightarrow \Rightarrow \uparrow + \blacksquare$                                            | SVD-Import                                                      |     |  |  |
| Audatex                                                                                          | Importpfad: 👍 🚊 💻 %PublicData%\IN\                              | 1   |  |  |
| Eurotax                                                                                          | EuroSV-Bilderpfad: 🛛 🚠 🔒 💻 %ProgramFiles%\EuroSV\Img\           | 1   |  |  |
| Silver DAT II                                                                                    | VIN/GDH nachfragen: 🚠 🔓 💻 Nein 💿 🛛 Protokoll anzeigen: 🚠 🔒 💻 Ja |     |  |  |
| Fotos                                                                                            |                                                                 |     |  |  |
| Eingabe/Ausgabe                                                                                  |                                                                 |     |  |  |
| 🙆 Versand                                                                                        | SVD-Version/Dateityp. 💤 🔒 💻 PDF 🛛 🚽 🖬 🚽 Datei                   | -   |  |  |
| 🗊 Import/Export                                                                                  | Mail-Exportpfad: 🛛 👍 📃 %PublicData%\out\mail                    | 1   |  |  |
| 🕋 Spooler                                                                                        | Kfz 5-Export                                                    |     |  |  |
| 🗐 Spooler                                                                                        | Kiz 5-Export                                                    |     |  |  |
| Dimport/Export                                                                                   | Mail-Exportpfad: 💤 🙆 🛄 %PublicData%\out\mail                    |     |  |  |
|                                                                                                  | SVD-Version/Dateityp. 💤 🔒 🛄 PDF 💿 🛃 Datei                       |     |  |  |
|                                                                                                  |                                                                 |     |  |  |

# **GDH-Einsparungspotenzial in KFZ5**

Das Einsparungspotenzial, welches sich durch eine GDH Abfrage ergeben kann, kann unter der Seite Zusammenfassung – GDH angegeben werden. Hier hat man die Möglichkeit sowohl einen Einsparungsgrund als auch die Höhe der Einsparung anzugeben.

| Grund:                | (nicht definiert)                           |
|-----------------------|---------------------------------------------|
| Einsparungspotential: | (nicht definiert)                           |
| Eabrzeugdaten         | Wertminderung<br>mangelhaft rep. Vorschaden |
| Fahrgestellnummer:    | nicht rep. Altschaden<br>Kilometerstand     |

| 👁 PKW/Lim/4tg./6/8V/T6 Audi A6 Allrad A6 4,2 V8 quattro Tiptronic K GTL 01 |                                        |                                                                 |  |  |  |
|----------------------------------------------------------------------------|----------------------------------------|-----------------------------------------------------------------|--|--|--|
| · 또 · · · · · · · · · · · · · · · · · ·                                    |                                        |                                                                 |  |  |  |
| $\Leftrightarrow \Rightarrow \uparrow + \blacksquare$                      | GDH - Abfrage                          |                                                                 |  |  |  |
| Auftragsdaten<br>Allgemein                                                 | Status: GDH - Abfrage lieferte Treffer |                                                                 |  |  |  |
| Beteiligte                                                                 | GDH-Einsparungspotential               |                                                                 |  |  |  |
| Fahrzeug                                                                   | Grund:                                 | mangelhaft rep. Vorschadet -                                    |  |  |  |
| Schaden                                                                    | Einsparungspotential:                  | 300,00 EUR                                                      |  |  |  |
| Zusammenfassung                                                            | <b>-</b>                               |                                                                 |  |  |  |
| 🛺 Übersicht                                                                | Fahrzeugdaten                          |                                                                 |  |  |  |
| 🥑 Ablöse                                                                   | Fahrgestellnummer:                     | 000000000000001                                                 |  |  |  |
| 🕑 Wertminderung                                                            | Erstzul.:                              | 01.01.2005                                                      |  |  |  |
| 📃 Anmerkung                                                                | Fahrzeug:                              | PKW/Lim/4tg./6/8V/T6 Audi A6 Allrad A6 4,2 V8 quattro Tiptronic |  |  |  |
| itteilungstext                                                             | Hubraum:                               | 4163                                                            |  |  |  |
| Rechnungsprüfungste                                                        | Leistung (kW):                         | 246,00                                                          |  |  |  |
| GDH                                                                        | Laufleistung:                          | 104500 Km                                                       |  |  |  |
| 🎭 Parameter                                                                |                                        |                                                                 |  |  |  |
|                                                                            |                                        |                                                                 |  |  |  |
|                                                                            |                                        |                                                                 |  |  |  |
|                                                                            |                                        |                                                                 |  |  |  |
|                                                                            |                                        |                                                                 |  |  |  |
| Honorar                                                                    |                                        |                                                                 |  |  |  |
| Zusatzdokumente                                                            |                                        |                                                                 |  |  |  |

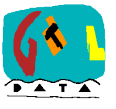

# **GDH-Ergebnisbericht in den Zusatzdokumenten**

Unabhängig davon wie die Anfrage gestellt und ob ein Treffer erzielt wurde, wird das Ergebnis in Form einer PDF-Datei in den Zusatzdokumenten der Begutachtung abgelegt. Wenn man auf das PDF-Symbol neben dem Dateinamen klickt, so wird das Ergebnis geöffnet.

| Begutachtung1                                         |                          | 23            |
|-------------------------------------------------------|--------------------------|---------------|
| - 🖪 🕅 📥                                               | ■ ■ ■ 월 화 8x 화 화 🔹 - 🕌 - |               |
| $\Leftrightarrow \Rightarrow \uparrow + \blacksquare$ | Typ Dateiname            | E-Mail Export |
| Auftragsdaten<br>Allgemein                            | GTLDamageHistory.pdf     |               |
| Beteiligte                                            |                          |               |
| Schaden                                               |                          |               |
| Zusammenfassung                                       |                          |               |
| Honorar                                               |                          |               |
| Zusatzdokumente                                       |                          |               |
| 🕞 Zusatzdokumente                                     |                          |               |
|                                                       |                          |               |
| Susatzdokumente                                       |                          |               |
| Zusatzdokumente                                       |                          |               |
|                                                       |                          |               |

# Ergebnis der Abfrage

Das vom GDH-Service gelieferte Ergebnis beinhaltet alle bisher gemeldeten Vorschäden eines Fahrzeuges.

Auf der ersten Seite des Dokuments wird eine Schadensübersicht aufgelistet:

| 1111                       |                  |                             | Dam                         | age History                  | Abfrage      |
|----------------------------|------------------|-----------------------------|-----------------------------|------------------------------|--------------|
| Abfrage:                   |                  |                             |                             |                              |              |
| Datum                      | 02.10.2008       |                             |                             |                              |              |
| Uhrzeit                    | 12:33:03         | u                           |                             |                              |              |
| Organisation               | Demo SV-I        | n<br>Büro                   |                             |                              |              |
| Fabrastellnummer           |                  |                             |                             |                              |              |
| Fahrgestellnu              | mmer: v · · · ·  | LO MARKA OV OV DAD          |                             |                              |              |
| Fahrgestellnu              | mmer: WWW        | 10111000020                 |                             |                              |              |
| Fahrgestellnu<br>Ergebnis: | Es wurde 1 Schad | en in einer Bes             | gutachtung ge               | funden!                      |              |
| Fahrgestellnu<br>Ergebnis: | Es wurde 1 Schad | en in einer Beg             | gutachtung ge               | funden!                      |              |
| Fahrgestellnu<br>Ergebnis: | Es wurde 1 Schad | en in einer Be              | gutachtung ge               | funden!                      |              |
| Fahrgestellnu<br>Ergebnis: | Es wurde 1 Schad | en in einer Beg             | gutachtung ge               | funden!                      |              |
| Fahrgestellnu<br>Ergebnis: | Es wurde 1 Schad | en in einer Beg             | gutachtung ge               | funden!                      |              |
| Fahrgestellnu<br>Ergebnis: | Es wurde 1 Schad | en in einer Beş             | gutachtung ge               | funden!                      |              |
| Fahrgestellnu<br>Ergebnis: | Es wurde 1 Schad | en in einer Be              | gutachtung ge               | funden!                      |              |
| Fahrgestellnu<br>Ergebnis: | Es wurde 1 Schad | en in einer Beg<br>WBW-Wert | gutachtung ge<br>Tachostand | funden!<br>WHK (inkl. MwSt.) | Totalschaden |

Auf den Folgeseiten werden die Schäden für jede Begutachtung detailliert aufgelistet:

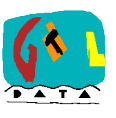

# Anwenderinfo

|                                                                                                    |                                                                              | Damage History Abfrage        |  |  |  |  |
|----------------------------------------------------------------------------------------------------|------------------------------------------------------------------------------|-------------------------------|--|--|--|--|
| 1 Beguta                                                                                                    | 1 Begutachtung (enthält 1 Schaden)                                           |                               |  |  |  |  |
| 1.1 Fahrzeu                                                                                                   | ıg                                                                           |                               |  |  |  |  |
| Type:<br>Marke:<br>Modell:<br>Hubraum:<br>Leistung:<br>Erstzulassung:                                         | LIM<br>VW<br>GOLF (TYP 1J)<br>1896 cm <sup>3</sup><br>85.00 kW<br>08.06.2000 |                               |  |  |  |  |
| 1.2 Schader                                                                                                   | n 1                                                                          |                               |  |  |  |  |
| Schadennr.:Decessor correctSchadendatum:12.05.2007Allg. Hinweis:Parkschaden möglichAnstoßbereich:vorne rechts |                                                                              |                               |  |  |  |  |
| 1.2.1 Schaden                                                                                                 | - Details                                                                    |                               |  |  |  |  |
| Lack-AZ Lack                                                                                                  | -Mat. Arbeit Material                                                        | onst. exkl. MwSt. inkl. MwSt. |  |  |  |  |
| 421,39 € 85                                                                                                   | $5,50 \in 274,43 \in 186,32 \in 35$                                          | ,12 € 1.002,76 € 1.203,31 €   |  |  |  |  |

Wenn dem Schaden Fotos beigefügt wurden, werden diese in der jeweiligen Detailansicht der Schäden mit angeführt:

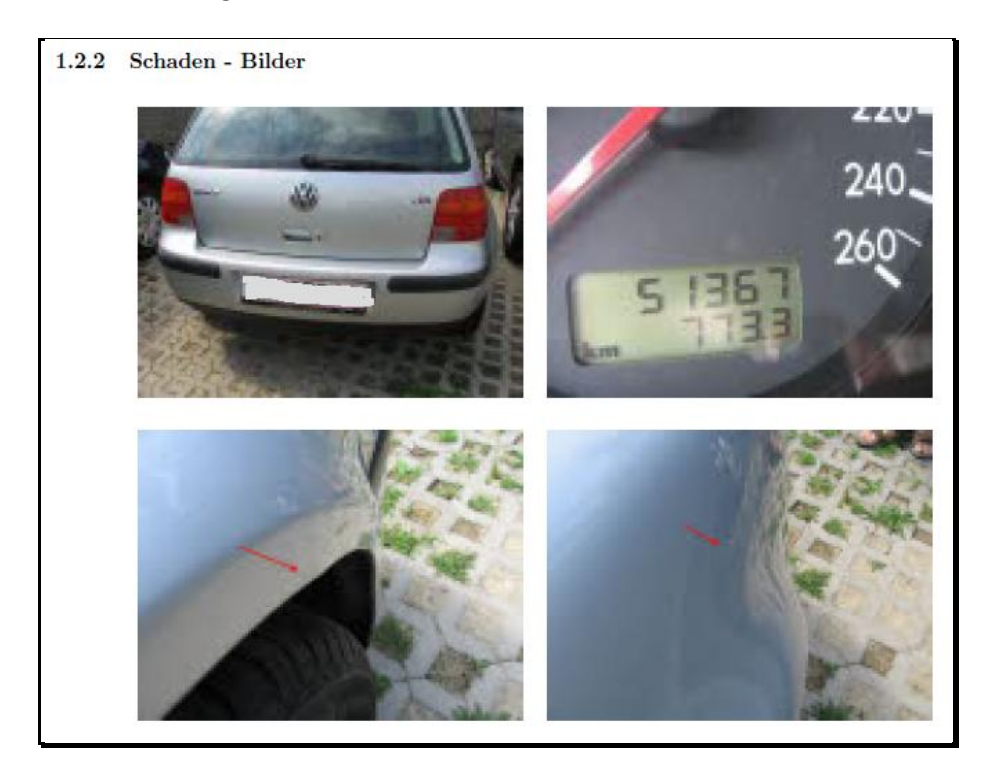

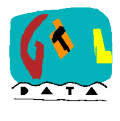